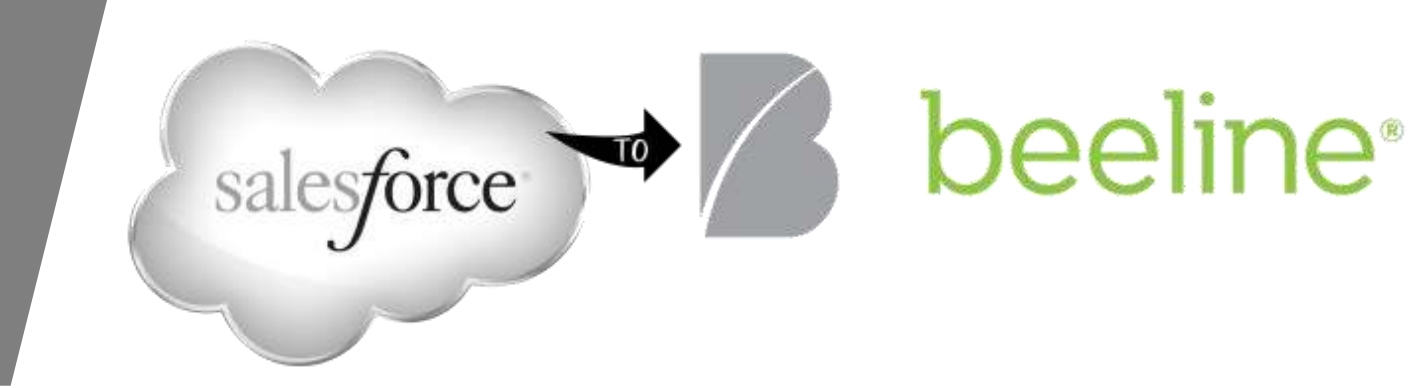

#### BEELINE TIME CONTRACTOR TRAINING TRACKING

July 2020

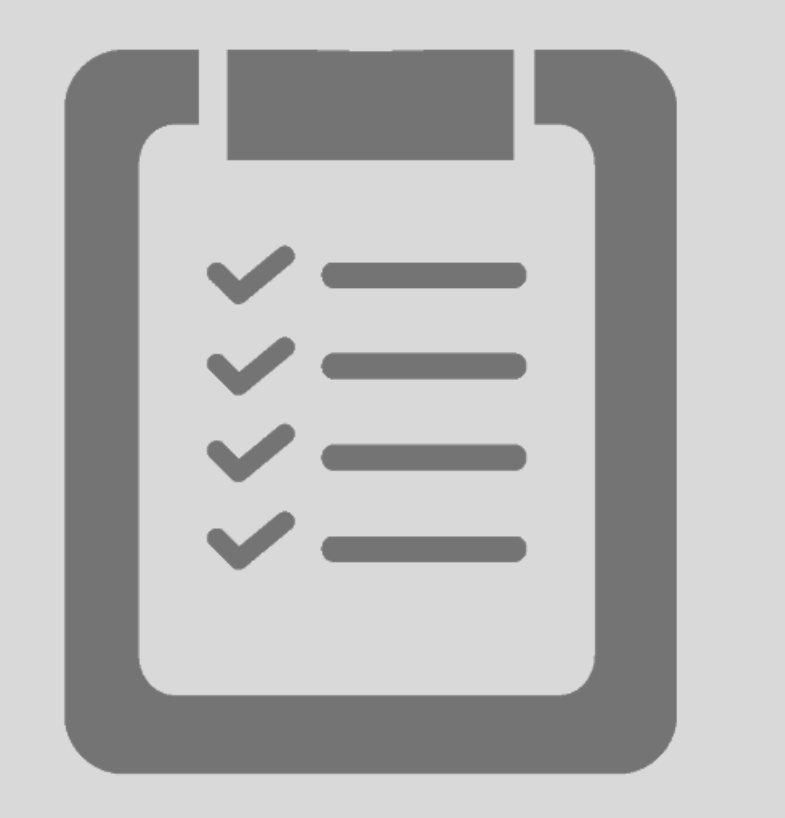

## AGENDA

- Introducing 'Project Rolex'
- Beeline 'Work Types'
- Time Tracking & Mobile Functionality
- Points of Contact
- Questions

## INTRODUCING 'PROJECT ROLEX'

The Beeline support team is excited to share some news!

- Your weekly timesheet will no longer be submitted in Salesforce
- Beginning with the week of July 6, all timesheets will be submitted directly in Beeline

- A "timesheet week" runs from Monday Sunday
- You must submit your timesheet every week at the end of your shift
- Your Comcast manager will validate and approve your timesheet

### TAKE A LOOK AT WHAT'S NEW!

- Beeline Mobile Functionality!
- You will no longer need to select a Project or a Task

- Only 4 "Work Types" for you to choose from:
  - Time Worked
  - Time Not Worked
  - Holiday
  - Furlough

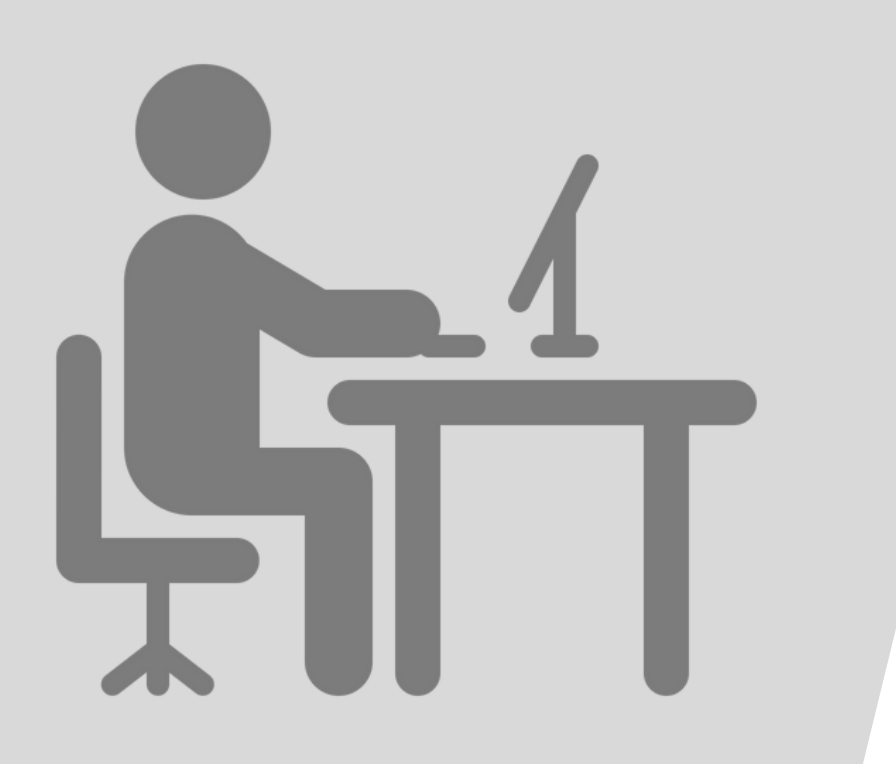

## BEELINE \*WORK TYPES'

#### BEELINE 'WORK TYPES'

Comcast has established four (4) 'Work Types' which you will choose from each week:

- 1) Time Worked This Work Type should be selected to record the hours that you worked each day
- 2) Time Not Worked This Work Type should be selected for the time NOT worked (e.g. Vacation)
- 3) Holiday This Work Type should be selected to record time that you did NOT work but the specific date is aligned to a US or non-US Based Holiday (dependent upon your work location)
- 4) Furlough This Work Type will be pre-populated to reflect the pre-identified hour(s) or day(s) where Comcast has deemed that working time is **NOT** required

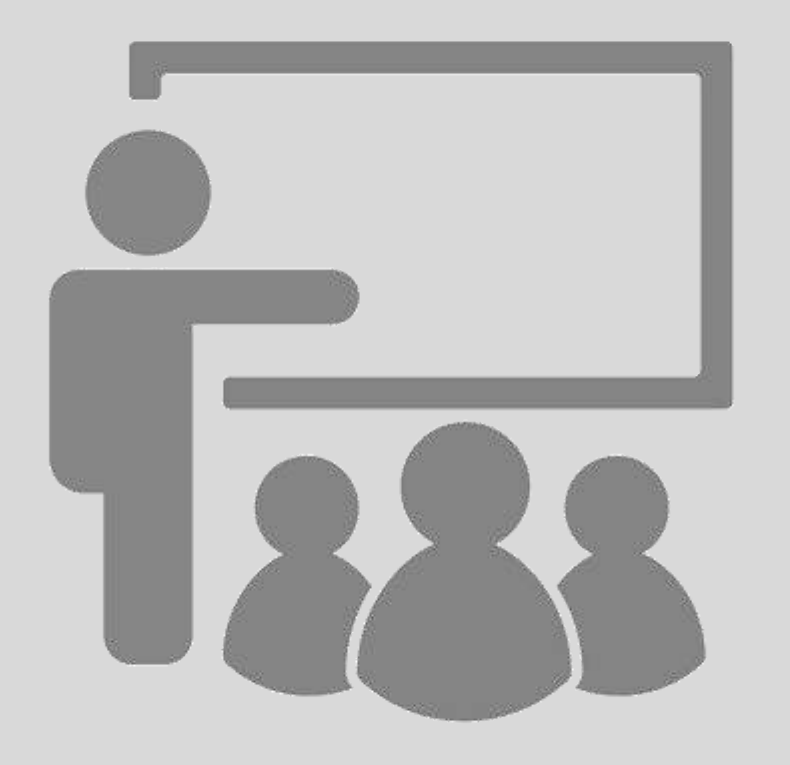

## TIME TRACKING & MOBILE FUNCTIONALITY

#### LOGGING IN

- The Beeline URL is <u>https://prod.beeline.com/comcast</u>
- Enter your Username (NTID) and Password to login\*

\* If it's your first time logging in, you need to select '**forgot password**' and enter your Username (NTID) to obtain a reset email. If you have previously logged in, simply enter your NTID and Password

| Login to Beeline     User Name        Password   Login Hain | <image/> <section-header><section-header><section-header><section-header><section-header><section-header><section-header><section-header><section-header><text><text><text></text></text></text></section-header></section-header></section-header></section-header></section-header></section-header></section-header></section-header></section-header> |
|-------------------------------------------------------------|----------------------------------------------------------------------------------------------------|
| © 2003-2020 Beeline.com, Inc. All rights reserved.          |                                                                                                    |

#### CONTRACTOR VIEWS

• When you first log in, you will be directed to the timesheet for the current week. You can click Show All to view all missing timesheets.

| Time and Expense                                                                                                    |   |
|----------------------------------------------------------------------------------------------------|---|
| i Welcome to Beeline Time Entry. For a brief introduction, view the Showcase Tour                                                                                                    | 8 |
| Viewing timesheets for supplier: Infosys Limited                                                                                                    |   |
| The following 9 timesheets are missing and need to be submitted.       show all         × April 06 - April 12, 2020         × April 13 - April 19, 2020         × April 20 - April 26, 2020 |   |

| • You can also click the dropdown to view all timesheet dates                                                                                                    | search | Aay 25 - May 31, 2020 | today |
|----------------------------------------------------------------------------------------------------|--------|-----------------------|-------|
| Viewing timesheets for supplier: Infosys Limited                                                                                                    |        | missing               |       |
| The following 9 timesheets are missing and need to be submitted. <u>show all</u> <u>April 06 - April 12, 2020</u> <u>April 13 - April 19, 2020</u> <u>April 20 - April 26, 2020</u> |        | Jun 08 - Jun 14, 2020 |       |
| search                                                                                                    |        | Jun 15 - Jun 21, 2020 |       |
|                                                                                                    |        | Jun 22 - Jun 28, 2020 |       |
|                                                                                                    |        | ▼                     |       |

#### FILLING OUT A TIMESHEET

• Once the timesheet week is selected, select a Work Type

|                                                          | Jun 01 - Jun 07, 2020<br>missing | today        |                        |              |                                   |                                             |
|----------------------------------------------------------|----------------------------------|--------------|------------------------|--------------|-----------------------------------|---------------------------------------------|
| Comments:                                                |                                  |              |                        | Save Changes | Submit for Approval               | More Actions ~                              |
| Application Development - Java Architect II show details |                                  |              |                        |              |                                   |                                             |
| Work Type *<br>Time Worked<br>Holiday<br>Time Not Worked |                                  | Mon<br>06/01 | Tue Wed<br>06/02 06/03 | Thu<br>06/04 | * Holic<br>Fri Sat<br>06/05 06/06 | Sun         TOTAL           06/07         0 |
| Furlough                                                 |                                  | TOTAL HOURS  | 0 0                    | 0 0          | 0 0                               | 0 0                                         |

#### FILLING OUT A TIMESHEET

• To add multiple Work Types, click + Add and select another Work Type

**HELPFUL HINT!** Once the Work type is added, select the pin on all the Work Types so they are available every time you enter your timesheet

• While entering time, there's an option to enter a comment by clicking on the blue bubble

| ,                 |                 | · · · · · | <br>0 |              |              |           |              |              | * Holi       | iday         |
|-------------------|-----------------|-----------|-------|--------------|--------------|-----------|--------------|--------------|--------------|--------------|
| 1 I               | Work Type *     |           |       | Mon<br>06/08 | Tue<br>06/09 | Wed 06/10 | Thu<br>06/11 | Fri<br>06/12 | Sat<br>06/13 | Sun<br>06/14 |
| ▼ 亩               | Time Worked     |           |       | 7            |              |           |              |              |              |              |
| ) 🗕 🖻             | Holiday         |           |       |              |              |           |              |              |              |              |
| ≭ 面               | Time Not Worked |           |       |              |              |           |              |              |              |              |
| <b>∓</b> <u>∎</u> | Furlough        |           |       |              |              |           |              |              |              |              |
| T Add             |                 |           | ^     | -            |              |           |              |              |              | -            |
|                   |                 |           |       | _            |              |           | 8            |              |              |              |
|                   |                 |           |       | _            |              | mments    |              |              |              |              |
|                   |                 |           |       |              |              |           |              |              | //           |              |

#### SAVING OR SUBMITTING A TIMESHEET

• Once your time is entered, you have the option to **Save** changes or **Submit** for Approval which will submit to your Hiring Manager

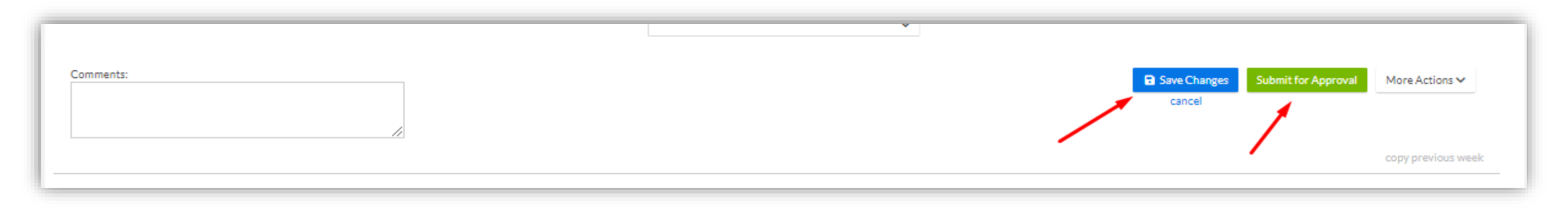

• Once Submitted you'll see the status for the week you selected changed to Submitted

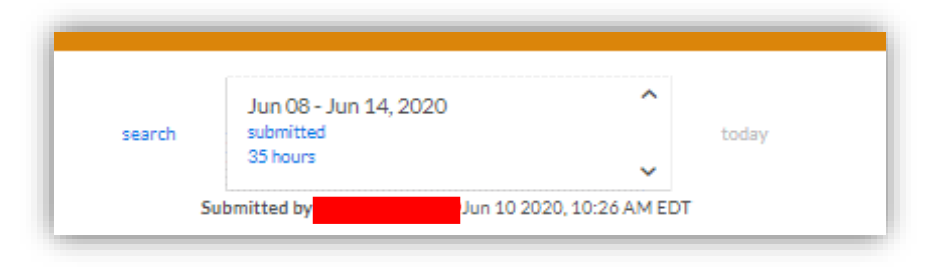

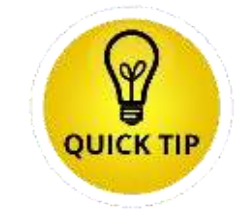

Make a mistake? If the status of your timesheet is 'submitted' or 'approved', you can click 'edit timesheet' to make changes and resubmit for approval. If the timesheet status is 'locked', please reach out to CCS for assistance.

#### APPROVED OR REJECTED TIMESHEETS

• Once your Timesheet is **approved**, you'll see a new status of Approved by the timesheet and will receive an email notification indicating that the time has been approved

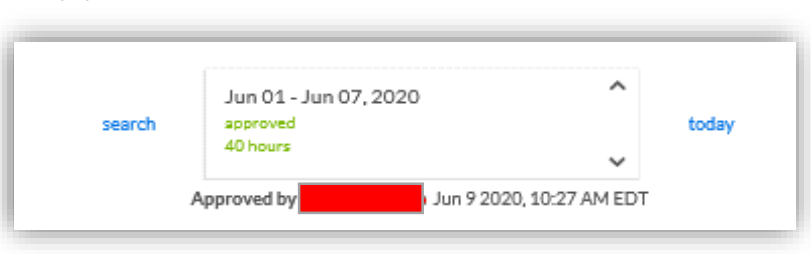

- If your timesheet gets **rejected**, you'll receive an email of the rejection from Beeline and will see a new status of Rejected. You will also have visibility to the comments stating why it was rejected.
- You must click on **Edit Timesheet** to make the appropriate edits and submit again for approvals

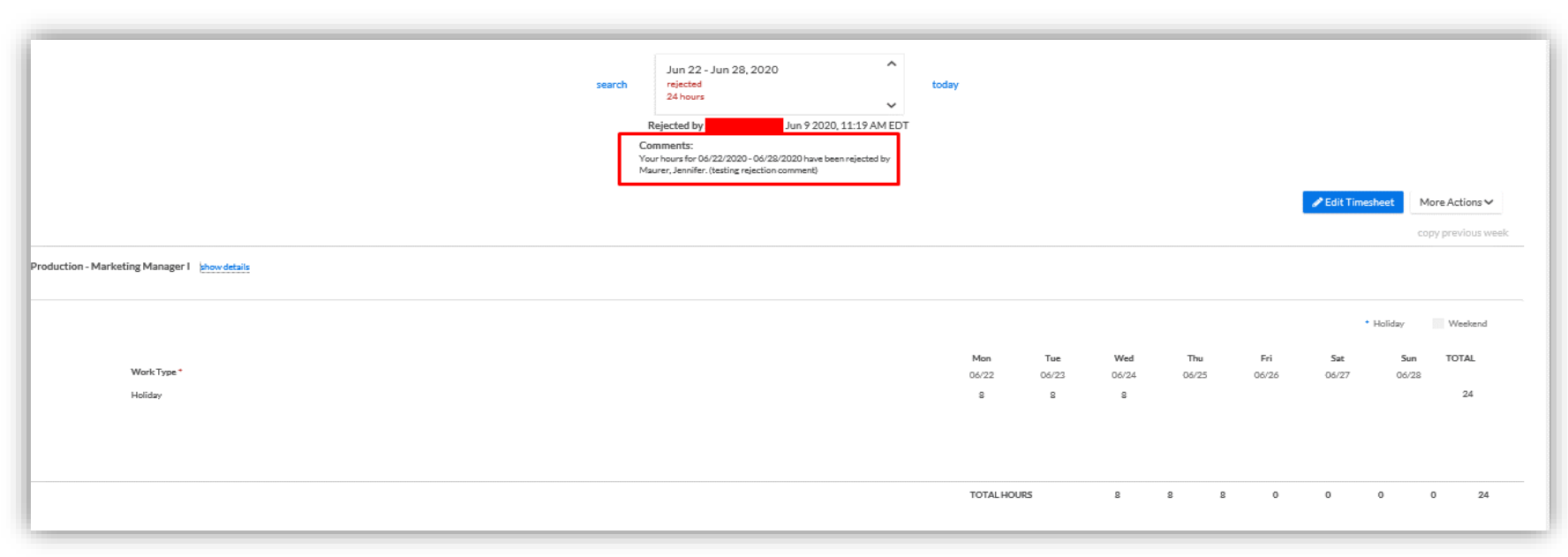

#### BEELINE CONTRACTOR TIME ENTRY MOBILE APP

GET

0

Beeline Contractor

1. harden it

Take advantage of entering your time from your Smartphone! Download the Beeline Contractor app. Next, pair and authenticate your device with your Beeline account.

**Before you begin...** make sure these requirements are met before you download and install Beeline Contractor.

- You must have an active staff augmentation assignment & credentials (NTID & password)
- You must turn on the security settings available on your mobile device.\*\*
- Your mobile device cannot be jailbroken or rooted
- You must download Beeline Contractor to a supported mobile device.
- Currently, English is the only locale supported with Beeline Contractor.

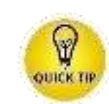

\*\*Permitted security settings include Personal Identification Numbers (PINs), Passwords, Fingerprint passcodes, and Apple<sup>®</sup> Face ID<sup>®</sup>. Security settings vary by the device manufacturer and operating system. Consult your manufacturer's product documentation for details and instructions on setting up the security options on your device. **Downloading the app and pairing your device with your Beeline VMS account...** The first time you launch Beeline Contractor, instructions for pairing your device display on your mobile device (see next slide). Pairing your mobile device with Beeline synchronizes your log on process if your organization uses Single Sign On.

Your Beeline Contractor app includes a Quick Response (QR) code reader to make pairing your device with Beeline even easier! You can manually add your activation code or scan the QR code to streamline pairing your device.

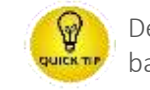

Denso Wave QR<sup>®</sup> is a two-dimensional barcode readable by smartphones

To download & pair your device, follow these steps:

- From your mobile device, navigate to either the Apple App Store or the Google Play Store. Then locate and download the Beeline Contractor app to your mobile device.
- The first time you launch Beeline Contractor, instructions for pairing your device display on your mobile device.
- From your Desktop/Laptop, navigate and log on to your Beeline VMS account.
  - Click the Preferences gear, and then click My Preferences. The Preferences—My Account page displays
  - Click My Preferences (The Preferences—My Account page displays)
  - Select the Beeline Manager Devices tab
  - Click Register New Device
  - Using your smartphone, scan the bar code on your Desktop/Laptop Device (Caution: Both the QR & the activation codes expire in two hours & can be used only once)
- Click **OK**

#### BEELINE CONTRACTOR TIME ENTRY MOBILE APP CONTINUED

Take one of these actions:

From your mobile device, tap the Barcode icon to open the QR reader. You're prompted to allow Beeline Contractor to access the camera on your device. Allow access, and then scan the QR code shown in the Add New Device dialog in your Beeline VMS.

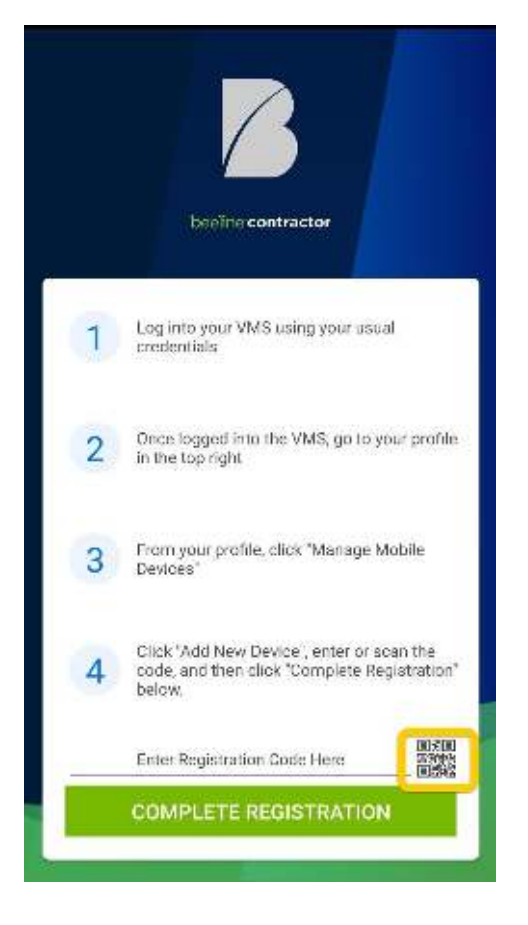

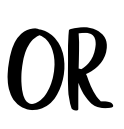

If your QR reader is not working properly, manually enter the activation key shown in the Add New Device dialog in Beeline. Then, tap Complete Registration.

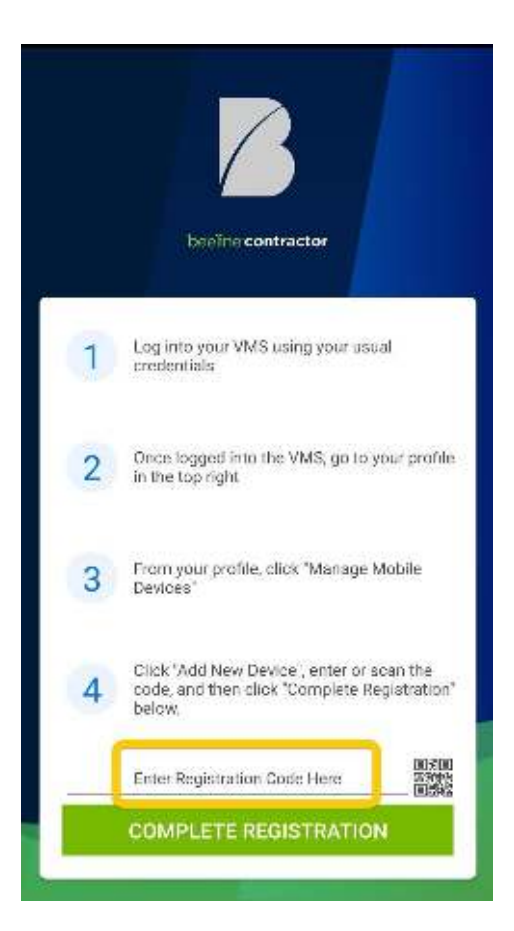

#### BEELINE CONTRACTOR TIME ENTRY MOBILE APP CONTINUED

From the Select Timesheet page, you can manage all of your timesheets. You can submit a timesheet for a new week, add hours for any missing timesheets, correct any rejected timesheets, and view timesheets for future weeks.

138 111.94 seeme contractor Select Timeshee 7/6/20 - 7/12/20 1 7/13/20 - 7/19/20 1 7/20/20 - 7/26/20 1 7/27/20 - 8/2/20 1 8/3/20 - 8/9/20 1 8/10/20 - 8/16/20 1 8/17/20 - 8/23/20

Find the week for which vou want to enter time. and tap the timesheet. A be displayed

7/6/20 - 7/12/20

53065 - Accounting

Professional I

7/6/20 7/12/20

1:39

< Back

Tap Start

summary for the week will

11.11

0

HRS

Tap a Day box, and use your device keyboard to enter the hours worked. Once complete, tap done. Select the 'work type'

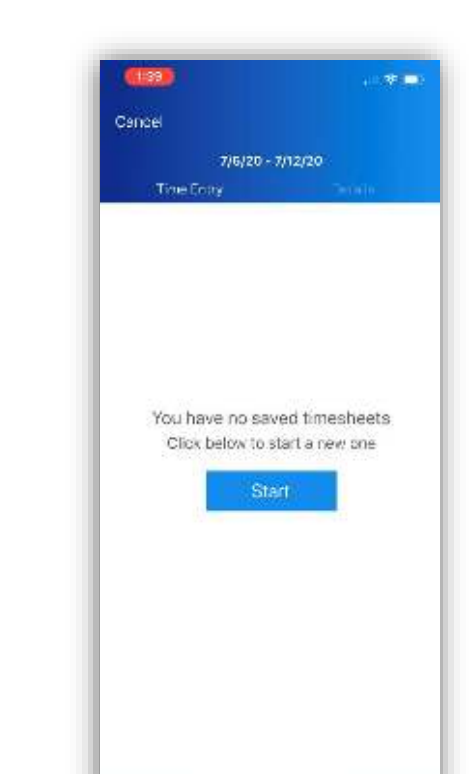

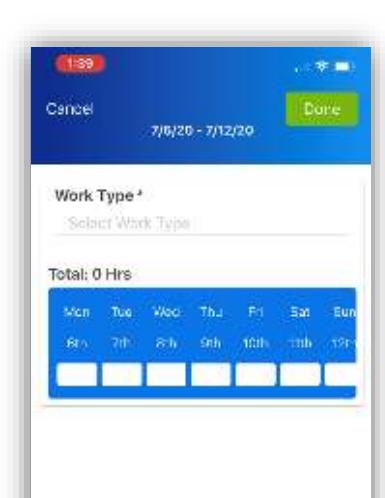

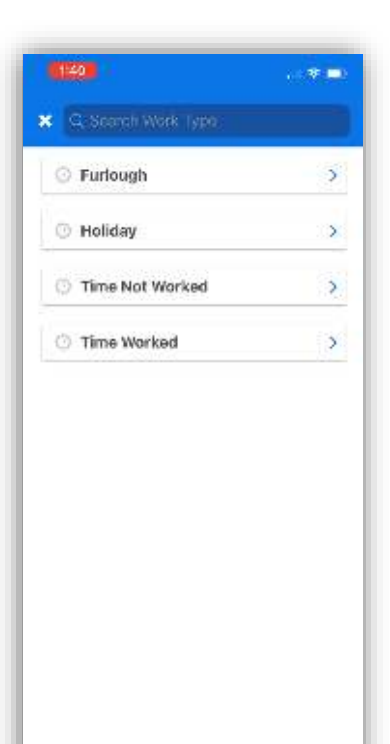

#### BEELINE CONTRACTOR TIME ENTRY MOBILE APP CONTINUED

A Time Entry Summary page displays showing your timesheet details. Tap Save.

| 1:06                | 11 R -      |
|---------------------|-------------|
| ancel               | Save        |
| 6/22/20 -           | 6/28/20     |
| Time Entry          | Tietalle    |
| Work Type           | Time Worked |
| Monday, June 22nd   | 8 ⊫irs      |
| Tuesday, June 23rd  | 8 Hrs       |
| Wednesday, June 241 | in 8 Hrs    |
| Thursday, June 25th | 8.5 Hrs     |
| Friday, June 26th   | 8 Hrs       |
| Total Hours         | 40.5 Hrs    |
| × Q                 | 0           |
| Remove Dupli        | cate New    |

A Saved Timesheet page displays. If you're ready to submit your timesheet for approval, tap Review & Submit.

| ANNE                                 |               |
|--------------------------------------|---------------|
| Back                                 | Copy Previous |
| 40,5 -1                              |               |
| 6/22/20 - 6/2                        | 28/20         |
|                                      | 5             |
| 53065 - Accounting<br>Professional I | 40.5          |
| 8/22/20 - 6/28/20                    | HRS           |
|                                      |               |
|                                      |               |

A Timesheet Summary page displays summing up all the hours you've entered across all of your assignments for the week you selected. Tap submit.

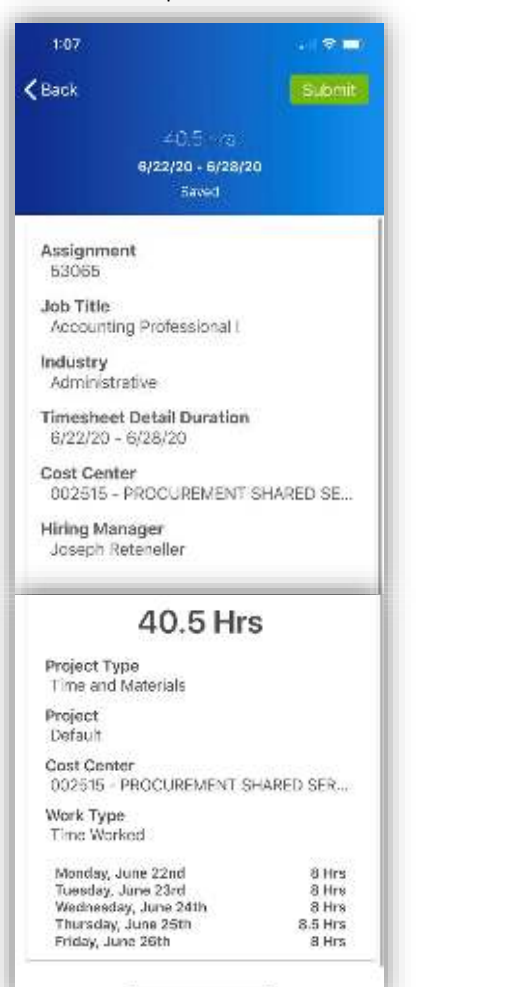

After your timesheet is approved, the timesheet status is updated in the app

| 1:07                                 | • I 🕈 🗖 |
|--------------------------------------|---------|
| <b>く</b> Back<br>40.5 −rs            | Edit    |
| 6/22/20 - 6/28/2<br>Submitted        | D       |
| 53065 - Accounting<br>Professional I | 40.5    |
| 8/22/20 - 6/28/20                    | HRS     |
|                                      |         |
|                                      |         |

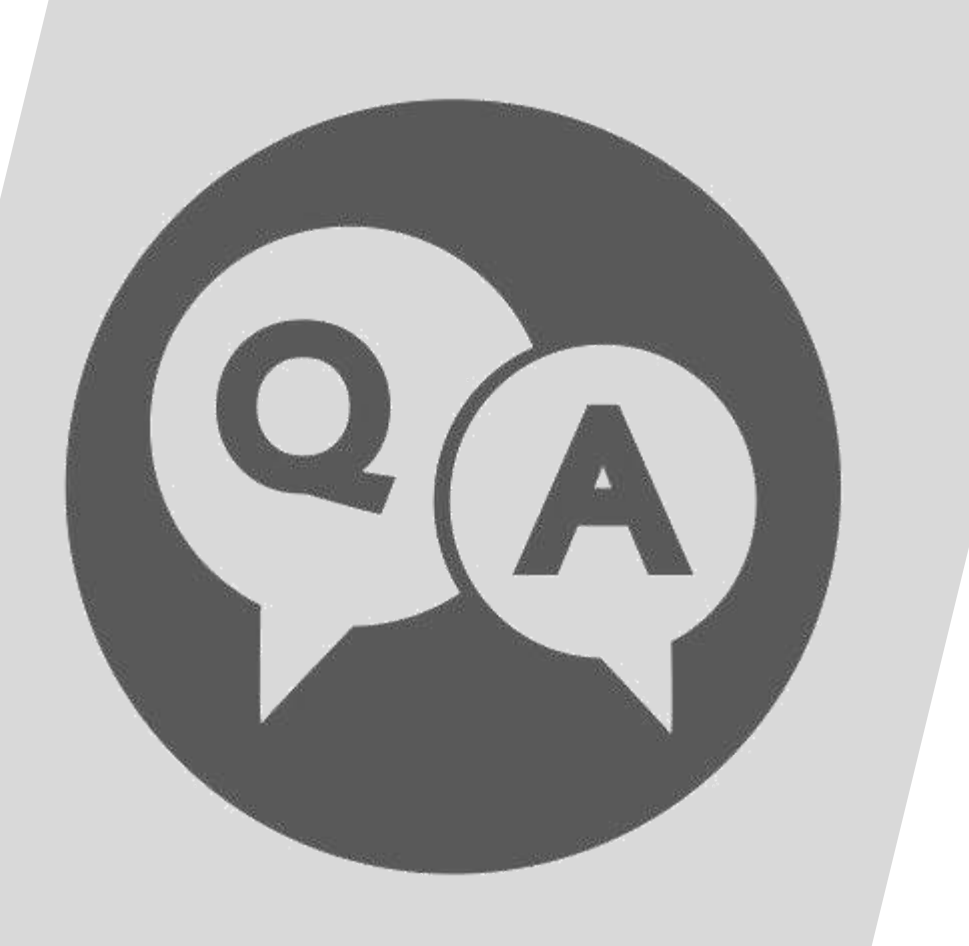

# MPORTANT POINTS OF CONTACT

#### KEY POINTS OF CONTACT

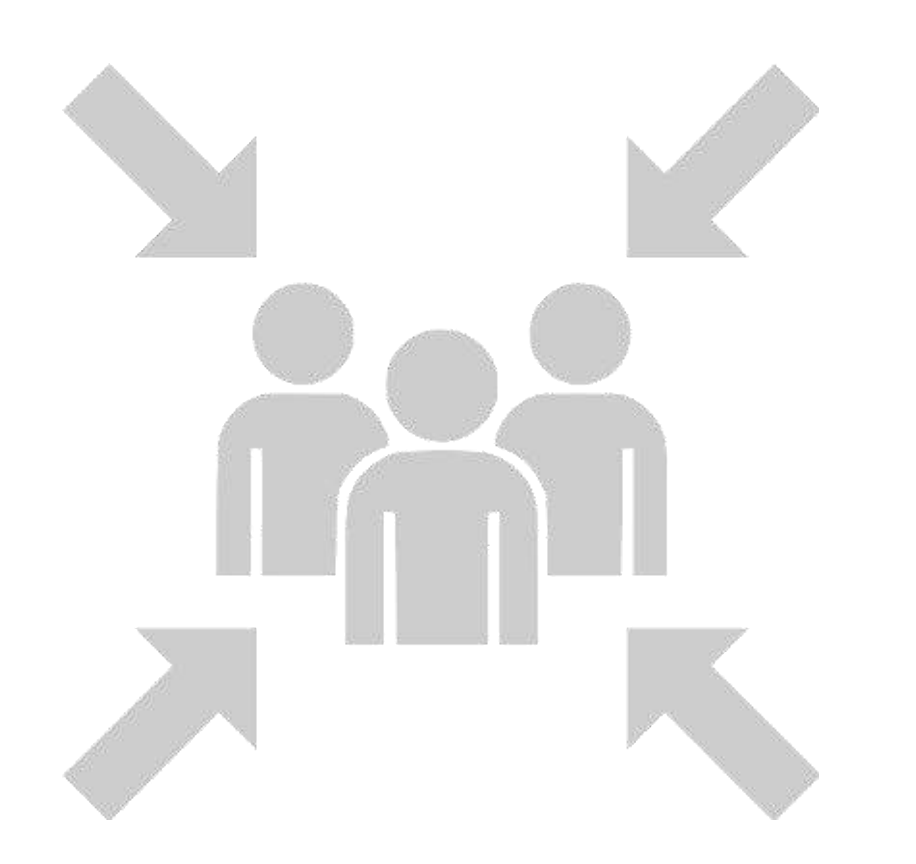

Ryan Ewert, Operations Analyst

• Email: Ryan\_Ewert@cable.comcast.com

#### Jon Dimasi, Business Operations Manager

• Email: Jon Dimasi@cable.comcast.com

#### **Comcast Contingent Solutions**

• Email: <u>Comcast Contingent Solutions@cable.comcast.com</u>

# COMCAST